# Laitteiston käyttöönotto-opas

### Pakkauksesta poistaminen

#### Vaihe 1

Poista kaikki pakkausmateriaalit.

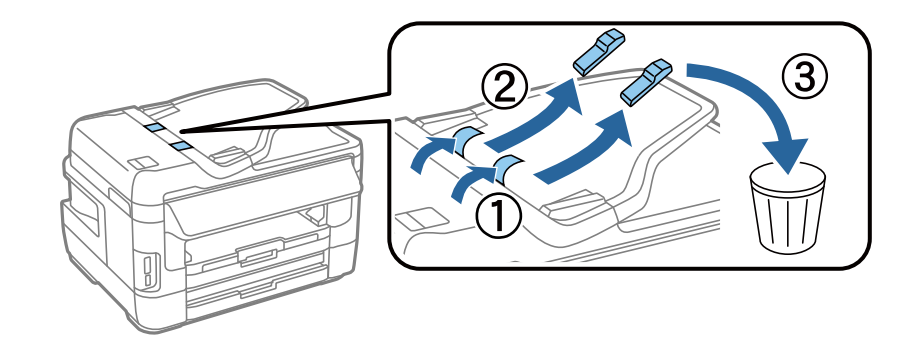

Tämän oppaan kuvat ovat samantyyppisen mallin kuvia. Ne saattavat erota omasta mallistasi, mutta laitteiden käyttötavoissa ei ole eroa.

#### Vaihe 2

Poista kaikki pakkausmateriaalit.

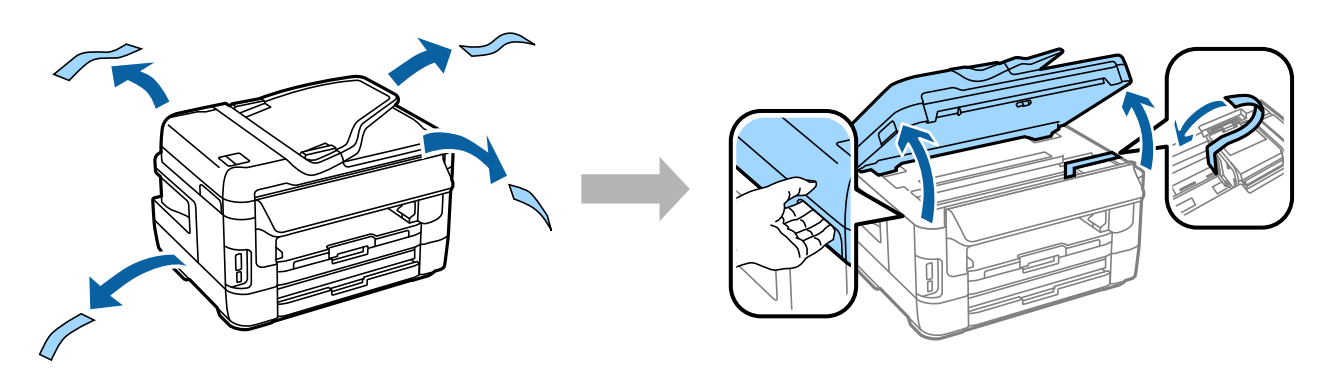

### Tuotteen yhdistäminen puhelinlinjaan

Liitä puhelinjohto tuotteen takaosassa sijaitsevaan LINE-porttiin. Valitse jokin seuraavista vaihtoehdoista:

| Liittäminen tavalliseen puhelinlinjaan<br>tai PBX-vaihteeseen | Liittäminen DSL-yhteyteen | Liittäminen ISDN-yhteyteen |
|---------------------------------------------------------------|---------------------------|----------------------------|
|---------------------------------------------------------------|---------------------------|----------------------------|

#### Laitteiston käyttöönotto-opas

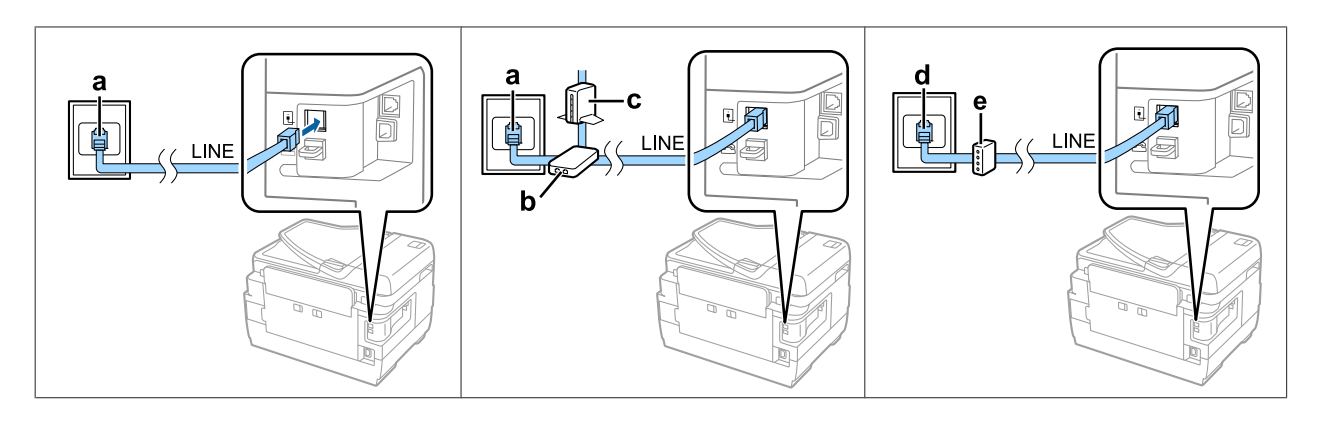

| а | Puhelinpistoke tai PBX-portti<br>Jos huoneessa on PBX-konsoli, yhdistä puhelinjohto konsolista <b>LINE</b> -porttiin. |
|---|----------------------------------------------------------------------------------------------------|
| b | DSL-suodatin<br>Jos DSL-modeemissa on sisäinen DSL-suodatin, erillistä DSL-suodatinta ei tarvita.                     |
| с | DSL-modeemi                                                                                                    |
| d | ISDN-pistoke                                                                                                    |
| e | Päätesovitin tai ISDN-reititin                                                                                        |

Alueen mukaan puhelinjohto saattaa sisältyä tuotepakkaukseen. Jos tuotteen mukana toimitettiin puhelinjohto, käytä sitä. Puhelinjohto saattaa olla tarpeen liittää maasi tai alueesi standardien mukaiseen sovittimeen.

# Puhelinlaitteen yhdistäminen

Jos haluat myös puhelimen tai vastaajan käyttävän samaa linjaa, poista tuotteen takaosassa sijaitsevan **EXT**-portin päällä oleva suoja. Yhdistä sitten toinen puhelinjohto puhelinlaitteeseen ja **EXT**-porttiin.

Jos et halua käyttää faksitoimintoa, ohita tämä vaihe.

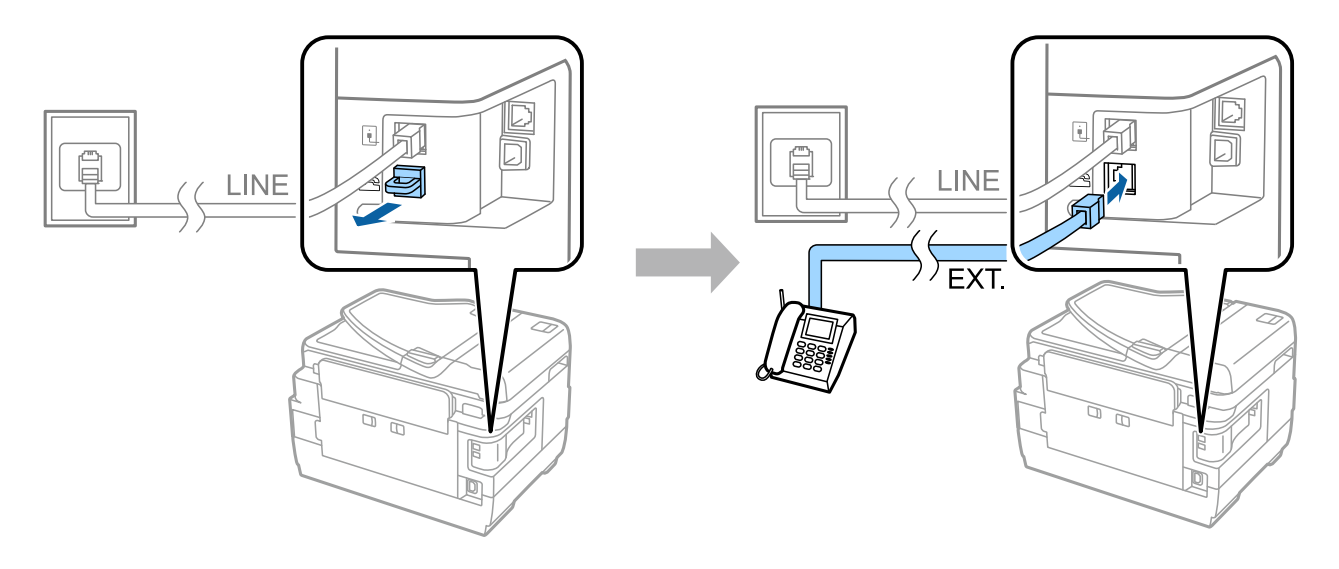

# Virran kytkeminen tulostimeen

### Vaihe 1

Yhdistä virtajohto ja liitä se pistorasiaan.

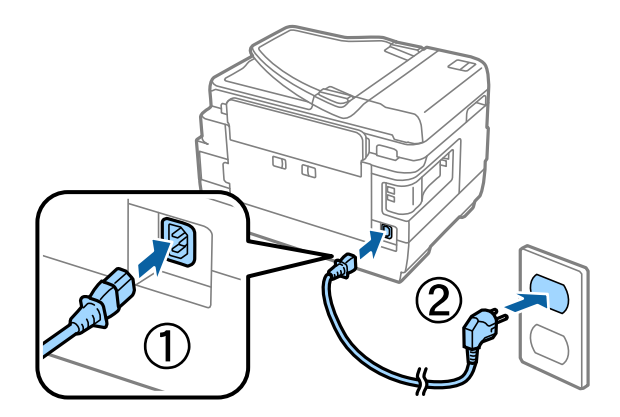

### Vaihe 2

Kytke tulostimen virta päälle.

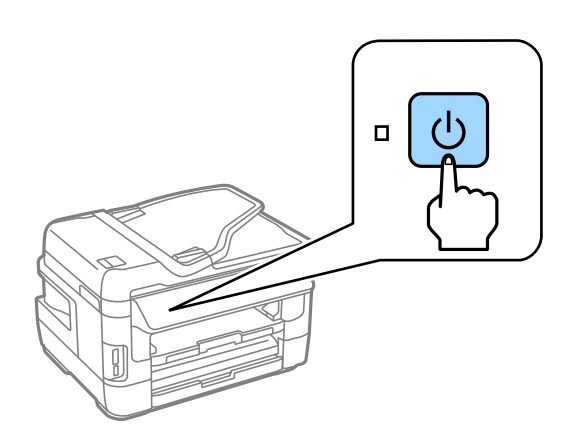

Jos tapahtuu virhe, tarkista, ettei tulostimen sisään ole jäänyt pakkausmateriaaleja.

### Kielen, maan ja ajan valitseminen

Siirry tulostimen ääreen ja noudata kielen, maan/alueen ja ajan valitsemiseen annettuja ohjeita.

| 🖷 Language |   |
|------------|---|
| ✓ English  |   |
| Deutsch    |   |
| Español    | l |
| Português  | L |
| Français   | • |

## Värikasettien asennus

#### Vaihe 1

Nosta skannausyksikkö ja avaa luukku, jonka alla mustekasetti sijaitsee.

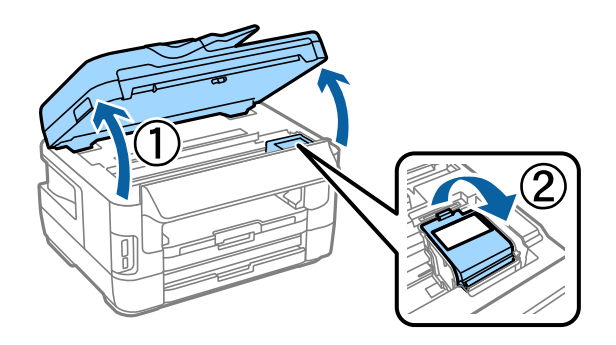

#### Vaihe 2

Ravista värikasetteja varovasti neljä tai viisi kertaa ja poista sitten kasetit pakkauksistaan.

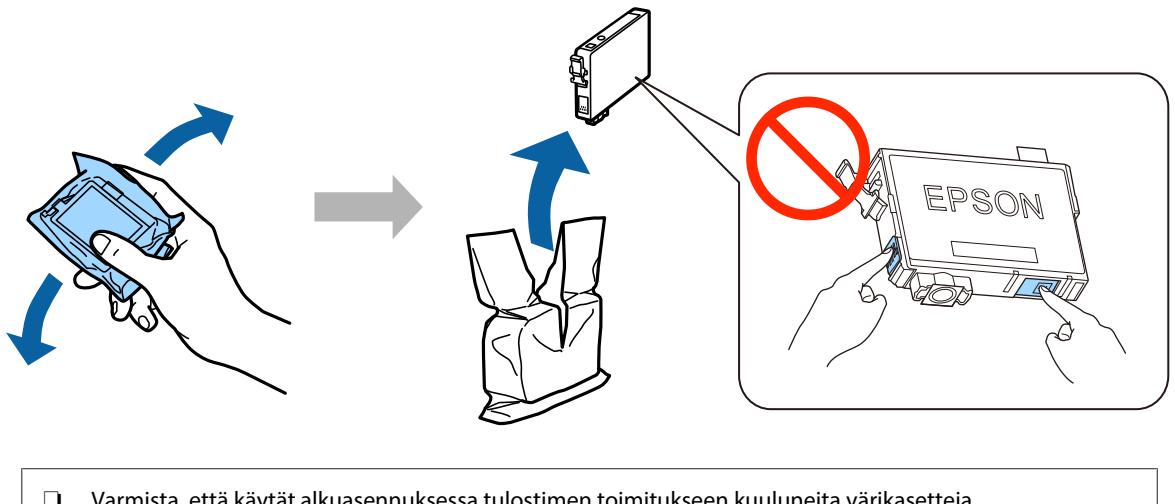

- Varmista, että käytät alkuasennuksessa tulostimen toimitukseen kuuluneita värikasetteja. Näitä kasetteja ei voi säästää myöhempää käyttöä varten. Alustavia värikasetteja käytetään osittain tulostuspään lataukseen. Näillä kaseteilla voi tulostaa ehkä vähemmän sivuja kuin seuraavilla värikaseteilla.
- Alä kosketa kasetin reunassa olevaa vihreää sirua tai pientä ikkunaa.

### Vaihe 3

Poista vain keltainen teippi kaseteista ja aseta sitten kukin kasetti täysin sisään, kunnes se naksahtaa paikoilleen.

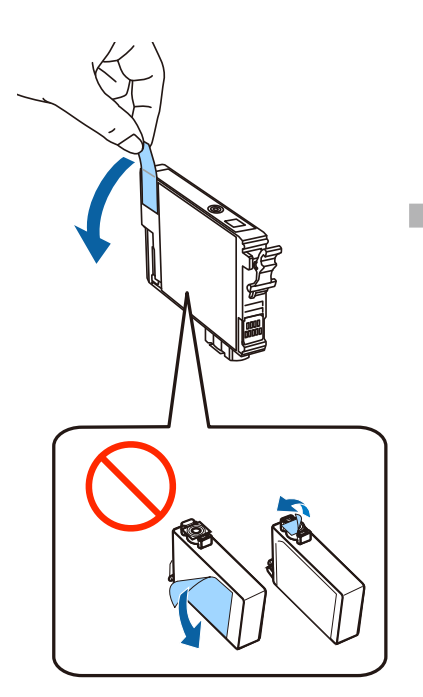

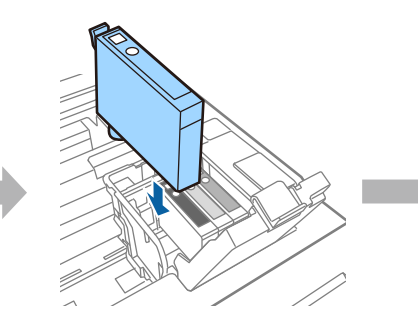

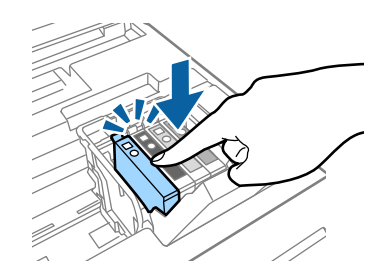

#### Vaihe 4

Sulje mustekasetin luukku ja laske skanneriyksikkö varovasti paikalleen. Väriaineen lataus alkaa. Odota, kunnes lataus on suoritettu.

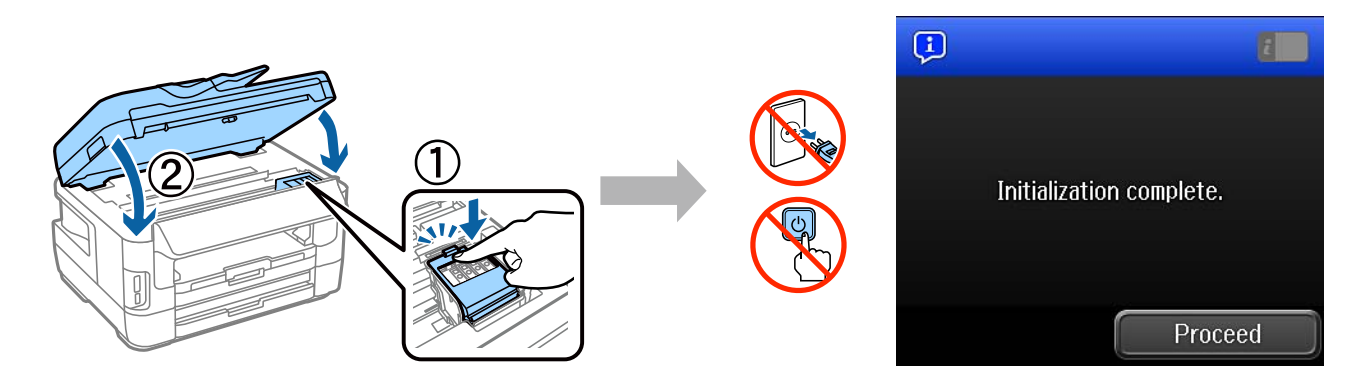

### **Paperin asettaminen**

#### Vaihe 1

Vedä paperialusta kokonaan ulos ja irrota kansi.

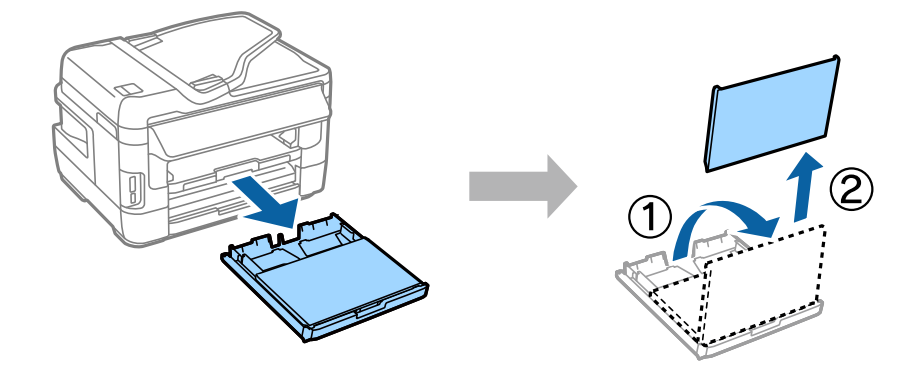

#### Vaihe 2

Purista reunaohjaimia ja liu'uta niitä kohti alustan reunoja. Liu'uta etureunan ohjain sitten paperin koon mukaan paikalleen.

Aseta A4-kokoista paperia paikalleen etureunan ohjaimen mukaan tulostuspuoli alaspäin. Tarkista, että arkit eivät ole alustan ulkopuolella.

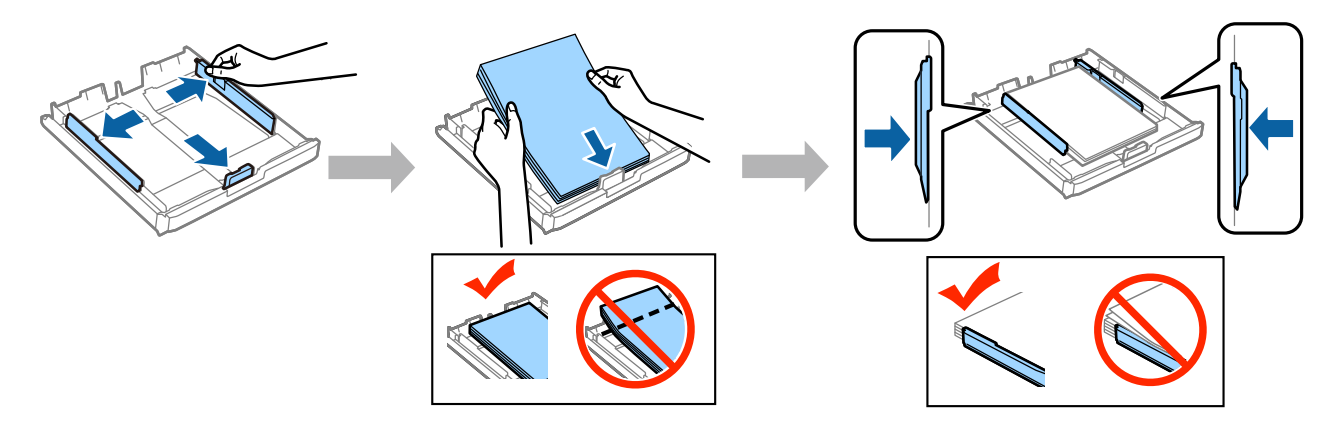

Liu'uta reunaohjaimet paikalleen arkin reunojen mukaisesti.

#### Vaihe 3

Kiinnitä paperialustan kansi takaisin paikalleen. Pidä alusta vaakatasossa ja työnnä se varovasti paikalleen tuotteen sisään niin pitkälle, kuin se menee.

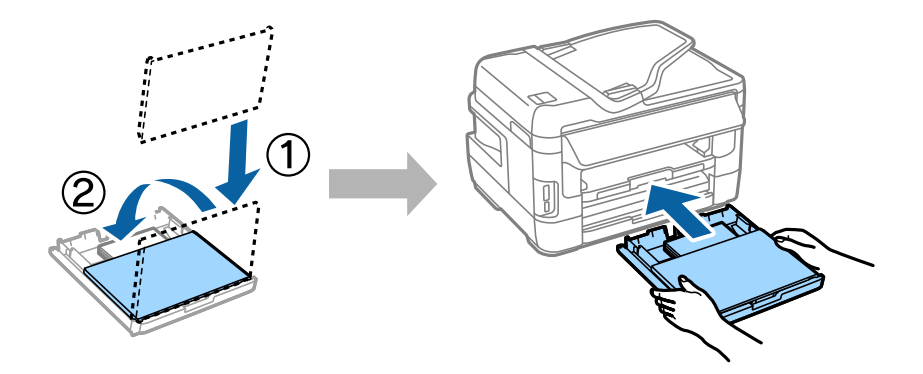

#### Vaihe 4

Liu'uta luovutusalusta ulos ja nosta pysäytin.

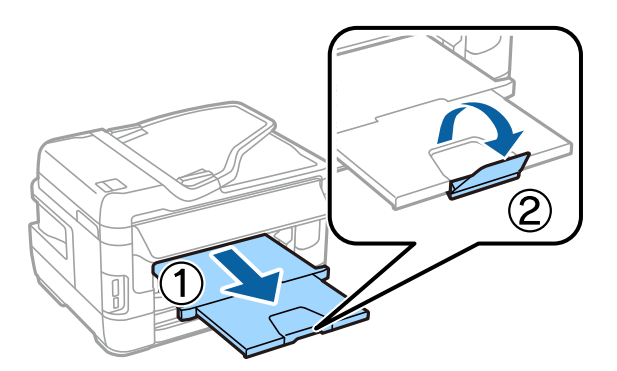

### Paperilähdeasetusten määrittäminen

Siirry tulostimen ääreen ja määritä paperilähdeasetukset. Valitse lisäämäsi paperin koko ja tyyppi.

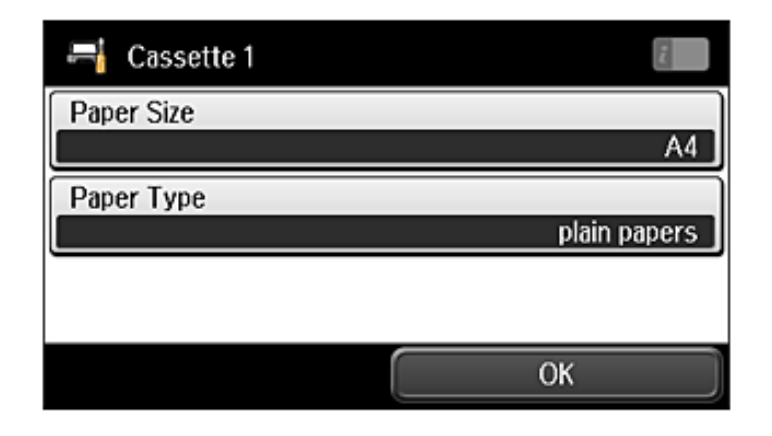

Jos tulostimessa on kaksi alustaa, valitse kumman asetukset haluat määrittää ja määritä sitten paperilähdeasetukset.

### Faksiasetusten määrittäminen

Kun ohjatun faksiasetusten määritystoiminnon näyttö näkyy tulostimen ohjauspaneelissa, määritä faksitoiminnon käyttöön vaadittavat vähimmäisasetukset napauttamalla aloituspainiketta. Kun määritys on tehty, aloitusnäyttö tulee näkyviin.

Jos haluat määrittää faksiasetukset myöhemmin tai jos et halua käyttää faksitoimintoa, sulje faksiasetusnäyttö. Aloitusnäyttö tulee näkyviin ja tulostin on tulostusvalmis.

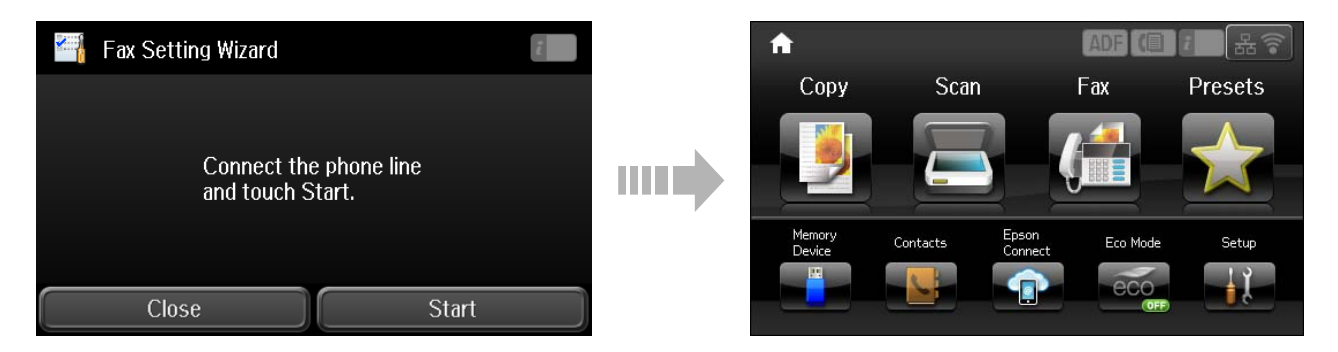

## Tiedot

Tiesitkö voivasi vaikuttaa tulostuksesi ympäristövaikutuksiin?

#### Laitteiston käyttöönotto-opas

1. Käyttämäsi paperityyppi vaikuttaa tulostimesi aiheuttamiin ympäristövaikutuksiin.

Ympäristönsuojeluhankkeiden (esim. EN 12281:2002) mukaisesti valmistetun tai tunnetuilla ympäristömerkinnöillä varustetun paperin käyttö voi auttaa ympäristöhaittojen pienentämisessä. Erikoissovelluksissa voidaan käyttää kevyempää paperia, esim. 64 g/m<sup>2</sup>.

2. Voit pienentää sähkönkulutustasi ostamalla Energy Star -standardin vaatimukset täyttäviä tuotteita.

3. Voit pienentää paperinkulutusta ja ympäristöhaittoja automaattisella kaksipuolistulostuksella.

4. Tulostimen vakiovarustukseen kuuluu virtaa säästävä virranhallintatoiminto, joka pienentää tuotteen virrankulutusta sen käyttöseisokkien aikana.